# ServiceNow - ARPA Portal Registration Guide

Drafted for: State of NC By: Julián Alicea

## ServiceNow ARPA Portal

| COVID-19 Recovery<br>ARDM Service Portal |                                                          |   | Register Log In |
|------------------------------------------|----------------------------------------------------------|---|-----------------|
|                                          | ARPA Portal<br>Search (minimum 3 characters)             | Q |                 |
|                                          | Browse and search for articles, rate or submit feedback. |   |                 |

### How to register for use of the ARPA Portal:

- 1. Navigate to the ARPA Portal: https://ncgov.servicenowservices.com/sp\_arpa
  - a. You will be routed to the ARPA Portal
- 2. Once in the Home Page:
  - a. Click "Register".
  - b. A form will load requesting: "First Name", "Last Name", and "Email".
  - c. Populate all fields and click "Sign Up".

#### ARPA Service Portal Registration

#### WARNING

This is a government computer system and is the property of the State of North Carolina. This system is restricted to authorized users **ONLY**. Unauthorized access, use, misuse, or modification of this computer system or of the data contained herein or in transit to or from this system may subject an individual to administrative disciplinary actions, as well as to criminal and civil penalties. Users shall have no expectation of privacy in using or accessing this system. This system and equipment are subject to monitoring procedures to ensure proper performance of applicable security features or processes. This monitoring may result in the acquisition, recording, and analysis of all activity and data being communicated, transmitted, processed, or stored in this system by a user. If monitoring reveals possible evidence of criminal activity, such evidence may be provided to Law Enforcement Personnel.

THE USE OR OTHER ACCESS OF THIS SYSTEM CONSTITUTES AN EXPRESS CONSENT TO SUCH MONITORING

| irst name                                          |  |
|----------------------------------------------------|--|
|                                                    |  |
| ast name                                           |  |
|                                                    |  |
| mail                                               |  |
|                                                    |  |
|                                                    |  |
| Sign Up                                            |  |
| Required Information<br>First name Last name Email |  |
|                                                    |  |

### Account Verification Email

| NCDHHS<br>COVID 19 Recovery<br>ARRA Service Portal                                      | Register | Log in |
|-----------------------------------------------------------------------------------------|----------|--------|
| Thank you for signing up!<br>Please check your registered email for login instructions. |          |        |

X

| Preview Email                                                                                                    |
|----------------------------------------------------------------------------------------------------|
| Hello Jose,<br>Thank you for registering with us!<br>Please confirm that you want to use this as your account email address by clicking on the link given below:<br><u>Verify Account</u><br>Please note that you cannot use your account without activation.<br>The link will expire in 24 hours to keep your account secure. |
| Unsubscribe   Notification Preferences<br>Ref:MSG9964275_8h06JtORGjG0xLmyCyvD                                                                                                    |

- Once you "Sign Up", you will receive an email to "Verify Account".
- Once received, click the "Verify Account" link in the email.

### Username & Password Email

| COVID-19 Recovery<br>ARPA Service Portal                                                                                                    | Register L                                                                                                    |
|----------------------------------------------------------------------------------------------------|----------------------------------------------------------------------------------------------------|
|                                                                                                    | Your email address has been verified.<br>Please check your registered email for further details.<br>Thank you!                                                                                                    |
| Preview Email<br>Hi Jose,<br>Your user account is successfully created on ARPA Portal.<br>Your user name is: jose.campos<br>Please set your password to access your user account by clicking on the link below.<br>Set a new Password. | <ul> <li>After verifying your account, you will receive<br/>a second email that will contain:         <ul> <li>Your Username: This will be used to log in.</li> <li>A link to set your ARPA Portal Password</li> </ul> </li> </ul> |
| Note: This link will expire in 12 hours.<br>Unsubscribe   Notification Preferences<br>Ref:MSG9964276_BaCzZrEdhl406SUnoa0U                                                                                                    | <ul> <li>Once received, click the "Set a new<br/>Password" link in the email.</li> </ul>                                                                                                    |

### Reset Password

| D D                   |                                        |                |
|-----------------------|----------------------------------------|----------------|
| Reset Password        |                                        |                |
| Account is not locked |                                        |                |
| ★ New password        |                                        |                |
|                       |                                        | Strength       |
|                       | - At least 8 characters                |                |
|                       | - At most 40 characters                |                |
|                       | - At least 1 uppercase letter(s)       |                |
|                       | - At least 1 lowercase letter(s)       |                |
|                       | - At least 1 digit(s)                  |                |
|                       | - Cannot reuse your previous passwords |                |
| ★ Retype password     |                                        |                |
|                       | Show passwords                         |                |
|                       |                                        | Reset Password |
|                       |                                        |                |

- After clicking the "Set a new Password" link in the email:
  - You will be redirected to the Reset Password page.
  - Follow Password instructions posted
  - Type in your new password two times.
- Click "Reset Password.
- This will redirect you to the ARPA Home Page.

### Log in to the ARPA Portal

- From the ARPA Home Page, click "Log in"
- Input your given Username and your password.
- Click "Log In".
- You will now be able to use the ARPA Portal.
  - First step is to "Create Vendor Profile"

| Login             |        |
|-------------------|--------|
| User name         |        |
| Password          |        |
| Forgot Password ? | Log in |

| CDVID-19 Recovery<br>ADVA Service Portal |                                                          |                             | Questionnaires V | Vendors Jose Campos |
|------------------------------------------|----------------------------------------------------------|-----------------------------|------------------|---------------------|
|                                          |                                                          |                             |                  |                     |
|                                          | ARPA Portal                                              |                             |                  |                     |
|                                          | Search (minimum 3 characters)                            | ٩                           |                  |                     |
|                                          |                                                          |                             |                  |                     |
|                                          | Knowledge                                                | Create Vendor Profile       |                  |                     |
|                                          | Browse and search for articles, rate or submit feedback. | Create a new Vendor Profile |                  |                     |